Actualización de la fecha de procesamiento del pedido de lealtad (LRP)

Aprende cómo actualizar la fecha de procesamiento de tu pedido de lealtad (LRP)

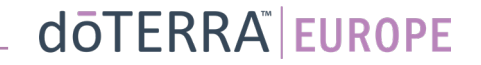

## Actualización de la fecha de procesamiento del pedido de lealtad (LRP)

Dos formas de navegar por tu pedido de lealtad mensual (LRP)

8

1. Desde la página de inicio:

120 Los puntos caducan est 13 Sep 2023

Haz clic en el botón morado «Editar» • de la sección de pedidos de lealtad

| Tus Pedidos de Lea Es hora de renovar, la tasa de ren pedido. | ovación se añadirá a tu               | ı siguiente       |
|---------------------------------------------------------------|---------------------------------------|-------------------|
| Programado: 16 Oct 2022                                       | Modifica                              | arfecha 觉         |
| x2                                                            |                                       |                   |
| Editar pedido                                                 | Total del<br>pedido:<br>PV total:     | €310.90<br>273.50 |
| Recompensas por Lealtad                                       | Ver Re                                | compensas         |
| 120 10<br>Mis puntos de<br>recompensa Estár a 3 mes           | D%<br>e crédito<br>esi de distancia 1 | 2 3               |

2. Con el desplegable «Mi cuenta»

Pasa el cursor sobre el apartado «Mi cuenta» y haz clic en «Mis pedidos de lealtad»

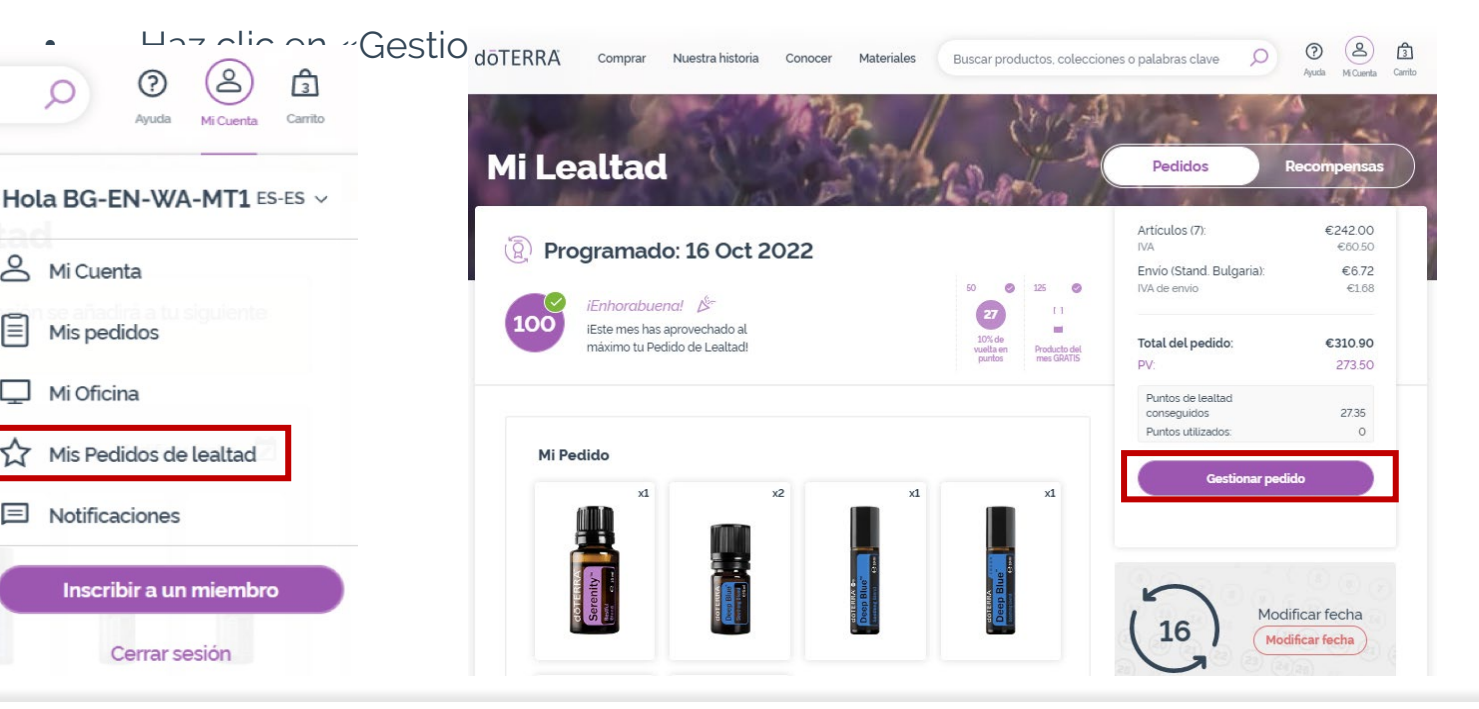

### doterra europe

# Actualización de la fecha de procesamiento del pedido de lealtad (LRP)

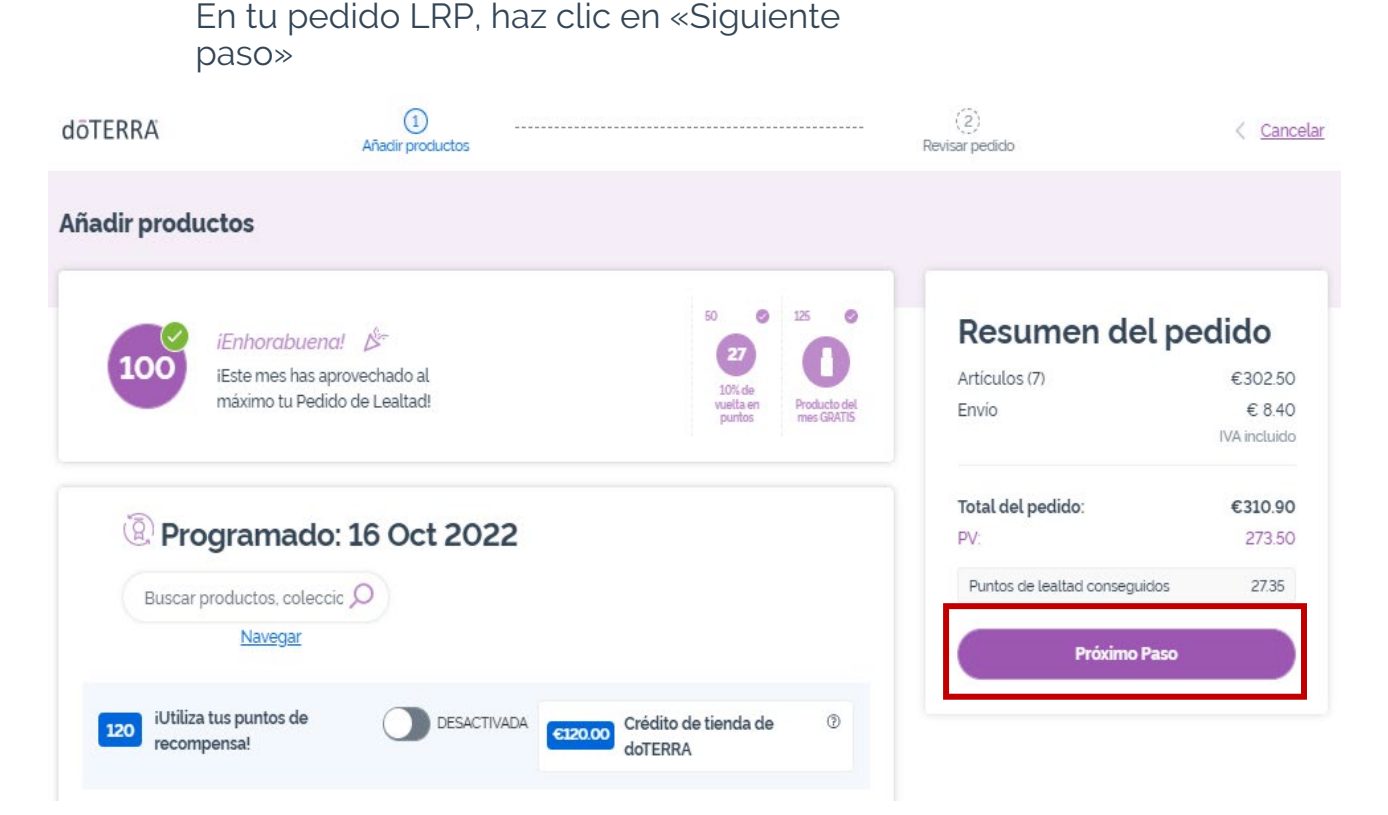

0

### Desplázate hacia el final de la página y haz clic en «Cambiar fecha»

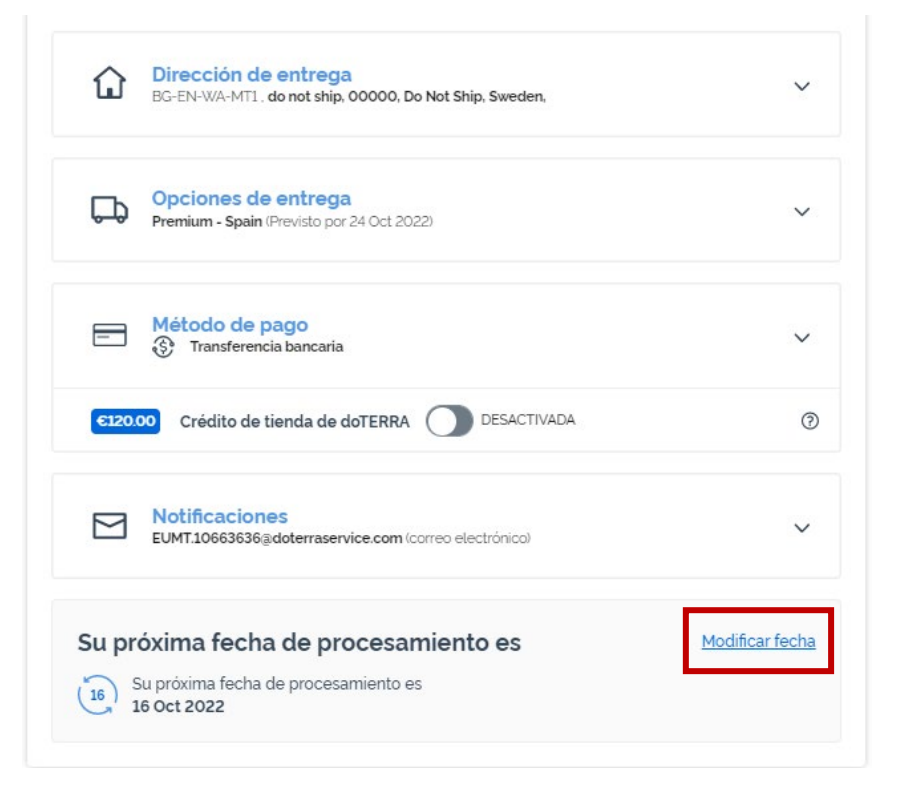

dōterra

# Actualización de la fecha de procesamiento del pedido de lealtad (LRP)

Escoge la fecha de procesamiento que prefieras y haz clic en «Cambiar fecha».

X

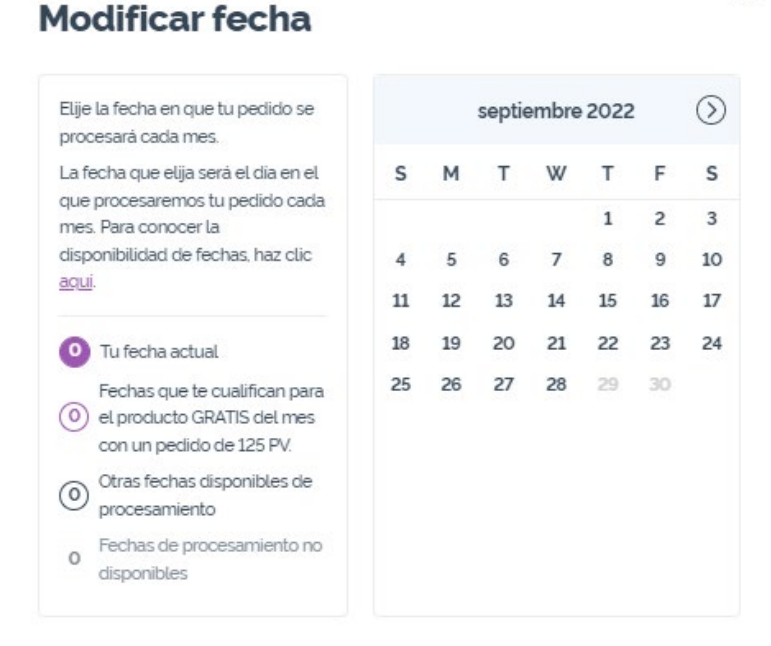

Modificar fecha

Mantener la fecha de procesamiento actual

Cuando hayas terminado de cambiar la fecha de procesamiento, haz clic en «Procesar el [processing date]».

| Artículos (7)                 | €302.50      |
|-------------------------------|--------------|
| Envío                         | € 8.40       |
|                               | IVA incluido |
| Total del pedido:             | €310.90      |
| PV:                           | 273.50       |
| Puntos de lealtad conseguidos | 27.35        |
| Procesar ahora                |              |
| Procesado el 16 Oct 2         | 022          |

### doterra